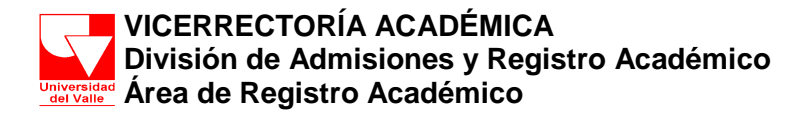

# <u>GUÍA DE LA INTERFAZ DE TRANSFERENCIA – SRA</u>

**TRANSFERENCIA:** El ingreso a un Programa Académico de la Universidad del Valle, a semestres superiores al primero de estudiantes graduados de la Universidad del Valle en programas tecnológicos o profesionales de pregrado o de estudiantes que provienen de otras instituciones de Educación Superior debidamente reconocidas por el Estado".

El Sistema de Información de Registro Académico y Admisiones – SRA le permitirá registrar la información de los estudiantes que reingresarán a la Universidad. Igualmente podrá realizar las equivalencias correspondientes.

Para que un estudiante al cual se le acepta transferencia pueda llevar a cabo su matrícula académica debe llevar a cabo las siguientes actividades:

- 1. Registrar la información de las transferencias aceptadas.
- 2. Confirmar las transferencias
- 3. Ingresar las equivalencias
- 4. Generar Carta

NOTA: Si no realiza TODAS las actividades, el estudiante no podrá realizar su matrícula académica.

### ACCESO AL SISTEMA

Para registrar las transferencias en el Sistema de Registro Académico y Admisiones – SRA debe ingresar con su contraseña de Director de Programa y dar doble clic sobre el icono **Aprobar Transferencias** (Ver Figura 1).

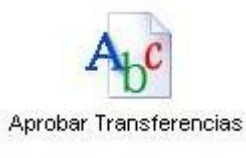

Figura 1

Inmediatamente, se desplegará la interfaz en **SRA** para el proceso de **Transferencias**, la cual muestra la información de los aspirantes separando los graduados de la Universidad de aquellos que provienen de otras instituciones. La información que se muestra es la siguiente (Ver Figura 2):

- Código de transferencia del aspirante
- Nombre del aspirante
- Universidad y programa académico de procedencia
- Resolución (Aparece en blanco)
- Periodo Académico Destino (Aparece en blanco)

• ¿Aprobada? (Aparece en blanco

Para los graduados de la Universidad del Valle aparece el botón "Carpeta Académica" que le permitirá consultar la ficha académica del estudiante en el programa del cual se graduó.

Carpeta Academica

Para aquellos graduados cuya ficha académica no se encuentre en el sistema, o esté incompleta, la División de Admisiones y Registro Académico remitirá una fotocopia de la misma.

|             | Guard                                | dar                           | Restaurar                                            | Confirmar Tra            | nsferencias               | Crear Carta PDF       |                        |
|-------------|--------------------------------------|-------------------------------|------------------------------------------------------|--------------------------|---------------------------|-----------------------|------------------------|
| RANSF       | ERENCIAS - G                         | RAI                           | DUADOS UN                                            | IVERSIDAD                | DEL VALLI                 | E                     |                        |
| código      | Nombre Completo<br>Destino           |                               | Procedencia                                          | Resolución               | Periodo Acadén<br>Destino | nico Aprobada?        |                        |
| 200511023   | LARGO OSPINA<br>ANGELICA MARIA       | UNIV<br>VALL<br>TECM<br>SISTE | ERSIDAD DEL<br>E<br>IOLOGIA EN<br>EMAS DE<br>RMACION |                          | ]                         |                       | Carpeta Academica      |
| 2 200511034 | CAUSIMANSE<br>CANTUCA JOHN<br>ROBERT | UNIV<br>VALL<br>TECM<br>SISTE | ERSIDAD DEL<br>E<br>JOLOGIA EN<br>EMAS DE<br>RMACION |                          | ]                         | Г                     | Carpeta Academica      |
| 3 200511055 | GOMEZ ARAUJO<br>PEDRO WERT           | UNIV<br>VALL<br>TECM<br>SISTE | ERSIDAD DEL<br>E<br>IOLOGIA EN<br>EMAS DE<br>RMACION |                          |                           |                       | Carpeta Academica      |
| TRANSF      | ERENCIAS - C                         | TRA                           |                                                      | IONES DE                 | EDUCACIÓN                 |                       |                        |
| ⊧ código    | Nombre Complete<br>Destino           | 0                             | Proce                                                | edencia                  | Resolución                | Periodo Aca<br>Destin | démico Aprobada?<br>10 |
| 200510074   | SOLANO MILLAN JORI<br>LUIS           | GE                            | UNIVERSIDAD SA<br>1805 ING DE SIST<br>TELEMATICA     | NTIAGO DE CALI<br>EMAS Y |                           |                       |                        |
|             |                                      |                               |                                                      |                          |                           |                       |                        |

Figura 2

A continuación se describe el funcionamiento de la interfaz y la forma correcta de llenar cada uno de los campos del formulario.

## 1. REGISTRAR INFORMACIÓN DE TRANSFERENCIA

Para cada uno de los aspirantes a los cuales se les aprueba la transferencia, se debe diligenciar cada una de las casillas del formulario de la siguiente manera:

> **Resolución.** Corresponde a la resolución que cobijará al estudiante.

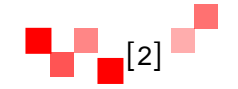

NO ESCRIBA NADA EN ESTA CASILLA. Sólo haga clic en el botón de los 3 puntos y se desplegará la lista de resoluciones que se encuentran activas para el programa académico. Seleccione la que le corresponderá al estudiante.

Periodo académico destino. Corresponde al periodo en el cual se hará efectiva la transferencia (Ejemplo: FEBRERO/2013 – JUNIO/2013 será el siguiente semestre académico para los programas de pregrado).

NO ESCRIBA NADA EN ESTA CASILLA. Sólo haga clic en el botón de los 3 puntos y se desplegará una ventana con el(los) siguiente(s) periodo(s) académico(s) que tendrá el programa académico. Escoja el periodo en el cual se matriculará el estudiante y haga clic sobre él.

¿Aprobada? Solamente se diligencia ésta casilla SI LA TRANSFERENCIA ES APROBADA haciendo clic sobre la casilla para que quede marcada. En caso de NO APROBARLA, se deja en blanco.

Una vez ingrese la información de los aspirantes a los cuales se les aprueba la transferencia, haga clic en el botón "**Guardar**". Inmediatamente, se despliega un mensaje informándole que se ha ingresado la información.

**NOTA:** Después de "**Guardar**" podrá **APROBAR** otros aspirantes o **DESAPROBAR** aspirantes que haya aprobado previamente de forma errada.

Para **APROBAR** otros aspirantes marque la casilla "**Aprobada?**" y de clic en el botón "**Guardar**".

Para **DESAPROBAR**, desmarque la casilla **"Aprobada?"** haciendo clic sobre ella y de clic en el botón **"Guardar".** 

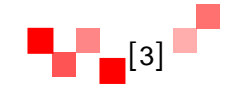

|                    | G                                        | uardar                            | Restau                                             | raur C                 | onfirmar Transferencias  | Crear C    | arta PDF                |                   |           |
|--------------------|------------------------------------------|-----------------------------------|----------------------------------------------------|------------------------|--------------------------|------------|-------------------------|-------------------|-----------|
| TRANSF<br>• código | ERENCIAS -<br>Nombre Completo<br>Destino | GRA                               | DUADO<br>ocedencia                                 | S UNIVE<br>Resoluci    | INTERSIDAD DEL VAI       | LE<br>mico | Aprobada?               |                   |           |
| 200511023          | LARGO OSPINA<br>ANGELICA MARIA           | UNIVE<br>VALLE<br>TECNO<br>SISTEM | RSIDAD DEL<br>DLOGIA EN<br>MAS DE<br>MACION        | 070 -> 200<br>         | 02- ENERO/2005 - M.<br>] | AYO/2005   | য                       | Carpeta           | Academica |
| 200511034          | CAUSIMANSE<br>CANTUCA JOHN<br>ROBERT     | UNIVE<br>VALLE<br>TECNO<br>SISTEM | RSIDAD DEL<br>DLOGIA EN<br>MAS DE<br>MACION        |                        |                          | _          | Г                       | Carpeta Academica |           |
| 200511055          | GOMEZ ARAUJO<br>PEDRO WERT               | UNIVE<br>VALLE<br>TECNO<br>SISTEM | RSIDAD DEL<br>DLOGIA EN<br>MAS DE<br>MACION        |                        |                          |            |                         | Carpeta           | Academica |
| 200511020          | PALACIO ROJAS<br>ALEXANDER               | UNIVE<br>VALLE<br>TECNO<br>SISTEM | RSIDAD DEL<br>DLOGIA EN<br>MAS                     |                        |                          |            | Γ                       | Carpeta           | Academica |
| RANSF              | ERENCIAS -                               | OTF                               | AS INST                                            | тисю                   | NES DE EDUCACI           | ÓN SUP     | ERIOR                   |                   |           |
| código             | Nombre Comple<br>Destino                 | eto                               | Pro                                                | cedencia               | Resolución               | Pe         | riodo Acadén<br>Destino | nico              | Aprobada  |
| 200510074          | SOLANO MILLAN J<br>LUIS                  | ORGE (<br>1<br>1                  | UNIVERSIDAD<br>CALI<br>1805 ING DE S<br>FELEMATICA | SANTIAGO<br>SISTEMAS V | DE   [770 -> 2002-<br>   | ENERO/2    | 005 - MAY               | 0/200             | ন         |
|                    | G                                        | uardar                            | Restau                                             | naur C                 | onfirmar Transferencias  | Crear C    | arta PDF                |                   |           |

### 2. CONFIRMAR TRANSFERENCIA

Al hacer clic en el botón **"Confirmar Transferencia"**, se DESHABILITARÁN las casillas correspondientes a **"Resolución"**, **"Periodo Académico Destino"** y **"Aprobada?"**, es decir que NO PODRÁ MODIFICAR la información ingresada de las transferencias aprobadas.

**NOTA:** Verifique muy bien la información de las transferencias aprobadas porque una vez CONFIRMADAS no podrá modificarlas.

## 3. INGRESAR EQUIVALENCIAS

Después de <u>confirmar la transferencia</u>, inmediatamente aparecerá al lado de cada estudiante el botón "**Ingresar Equivalencias**" en color rojo (Ver Figura 4).

Ingresar Equivalencias

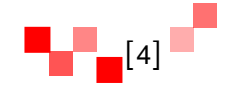

Haga clic sobre el botón y realice las equivalencias que se le aceptan al estudiante. **NO OLVIDE OFICIALIZAR LAS EQUIVALENCIAS**. Una vez oficialice las equivalencias usted podrá verificar que el trámite ha sido finalizado con éxito si la información del estudiante aparece sobre un fondo de color lila.

|   | April<br>Aviso<br>Aviso<br>Aviso | bbación de <sup>-</sup><br>) 1, Los datos ha<br>, Los datos han<br>G<br>ERENCIAS | Transferencias<br>an sido INGRESAD<br>i sido INGRESADO<br>iuardar Restaur<br>- GRADUADO | OS con éxito.<br>S con éxito. E<br>ar Confir<br>S UNIVERS | ESTUDIANTE: 200510074 -><br>STUDIANTE: 200511023 -> L<br>mar Transferencias Crear C | SOLANO I<br>ARGO OSF<br>Carta PDF | MILLAN JORGE LUIS<br>PINA AN <mark>GELICA M</mark> ARI/ |
|---|----------------------------------|----------------------------------------------------------------------------------|-----------------------------------------------------------------------------------------|-----------------------------------------------------------|-------------------------------------------------------------------------------------|-----------------------------------|---------------------------------------------------------|
| # | código                           | Nombre Completo                                                                  | Procedencia                                                                             | Resolución                                                | Periodo Académico<br>Destino                                                        | Aprobada?                         |                                                         |
| 1 | 200511023                        | LARGO OSPINA<br>ANGELICA MARIA                                                   | UNIVERSIDAD DEL<br>VALLE<br>TECNOLOGIA EN<br>SISTEMAS DE<br>INFORMACION                 | 130<br>                                                   | ENERO/2005 - MAYO/2005                                                              | ন                                 | Carpeta Academica<br>Ingresar Equivalencias             |
| 2 | 200511034                        | CAUSIMANSE<br>CANTUCA JOHN<br>ROBERT                                             | UNIVERSIDAD DEL<br>VALLE<br>TECNOLOGIA EN<br>SISTEMAS DE<br>INFORMACION                 |                                                           |                                                                                     | Г                                 | Carpeta Academica                                       |
| 3 | 200511055                        | GOMEZ ARAUJO<br>PEDRO WERT                                                       | UNIVERSIDAD DEL<br>VALLE<br>TECNOLOGIA EN<br>SISTEMAS DE<br>INFORMACION                 |                                                           |                                                                                     | Π                                 | Carpeta Academica                                       |
| 4 | 200511020                        | PALACIO ROJAS<br>ALEXANDER                                                       | UNIVERSIDAD DEL<br>VALLE<br>TECNOLOGIA EN<br>SISTEMAS                                   | ]                                                         |                                                                                     | Г                                 | Carpeta Academica                                       |
| T | RANSE                            | ERENCIAS                                                                         | - OTRAS INST                                                                            | ITUCIONES                                                 | S DE EDUCACIÓN SUP                                                                  | ERIOR                             |                                                         |
| # | código                           | Nombre<br>Completo<br>Destino                                                    | Procedencia                                                                             | Resolución                                                | Periodo Académico<br>Destino                                                        | Aprobada?                         |                                                         |
| 1 | 200510074                        | SOLANO S<br>MILLAN JORGE 1<br>LUIS S<br>T                                        | INIVERSIDAD<br>ANTIAGO DE CALI<br>805 ING DE<br>IISTEMAS V<br>ELEMATICA                 | 130                                                       | ENERO/2005 - MAYO/2005                                                              | 2                                 | Ingresar Equivalencias                                  |

Figura 4

## 4. GENERAR CARTA

Para finalizar el proceso haga clic en el botón "Crear Carta PDF".

Crear Carta PDF

Inmediatamente se desplegará una ventana que solicita el **Nombre del Director del Programa Académico**, ingrese el nombre completo correspondiente y haga clic en OK (Ver Figura 5).

Área de Registro Académico registro@correounivalle.edu.co Telefonos: 3212107 - 3212104

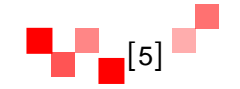

| ipt Application]        |                                             |
|-------------------------|---------------------------------------------|
| ore del Director del Pr | ograma?                                     |
|                         |                                             |
|                         | ancel                                       |
|                         | ipt Application)<br>pre del Director del Pr |

#### Figura 5

Una vez ingrese el Nombre del Director de Programa aparecerá un documento en formato **.PDF** con la información de las transferencias aceptadas y CONFIRMADAS (Ver Figura 6). Debe imprimir el documento, firmarlo y remitirlo a la **División de Admisiones y Registro Académico**.

| Atentament   | e me permito remitir el listado de los asp | irantes que fueron aceptados por el Proceso de |
|--------------|--------------------------------------------|------------------------------------------------|
| Transference | ia para el Periodo ENERO/2005 - MAYO/      | 2005 el Programa Académico INGENIERIA DE       |
| SISTEMAS     | jornada DIURNA con sede en CALI            |                                                |
|              |                                            |                                                |
| GRADUA       | DOS DE UNIVALLE                            |                                                |
| Código       | Nombre Completo                            | Programa Académico de Procedencia              |
| 200511023    | LARGO OSPINA ANGELICA MARIA                | TECNOLOGIA EN SISTEMAS DE INFORMACION          |
| OTRAS II     | NSTITUCIONES DE EDUCACIÓN SU               | PERIOR                                         |
| Código       | Nombre Completo                            | Procedencia                                    |
| 200510074    | SOLANO MILLAN JORGE LUIS                   | UNIVERSIDAD SANTIAGO DE CALI - 1805 ING        |
|              |                                            | DE SISTEMAS Y TELEMATICA                       |
| Atentamente  | :                                          |                                                |
|              |                                            |                                                |
| Nombre del 1 | Director de program                        |                                                |
| DIRECTOR     |                                            |                                                |
| PROGRAM      | A ACADÉMICO INGENIERIA DE SISTEMAS         |                                                |

Figura 6

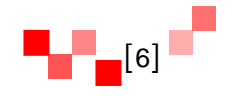